### https://www.halvorsen.blog

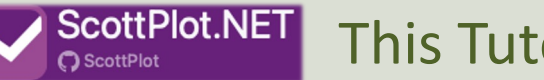

This Tutorial uses the new **ScottPlot 5** 

# Plotting Data in Windows Forms

Hans-Petter Halvorsen

### Contents

- Introduction
- Getting Started with ScottPlot
- Basic Scatter Plot
- <u>Real-Time Scatter Plot</u>
- <u>Signal Plot</u>
- Plotting Data from Database

#### https://www.halvorsen.blog

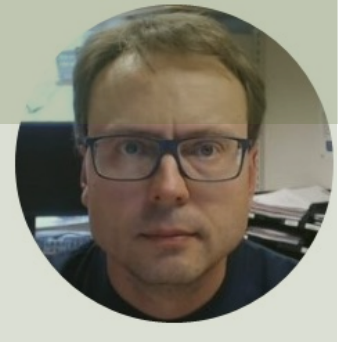

# **Introduction** Plotting Data in Windows Forms

#### Hans-Petter Halvorsen

**Table of Contents** 

## Introduction

- Plotting Data in Windows Forms is something you often want to do
- The built-in Chart Control for Windows Forms is no longer supported by Microsoft in the latest .NET versions
- So, we need to find and use alternative solutions

# Charting/Plotting in WinForms

- No built-in Charts in Visual Studio
  - System.Windows.Forms.DataVisualization no longer exist for .NET 6 or newer
- Many third-party Chart Tools exist
- Most of these are commercial and costs money while others are free
- This Tutorial will use **ScottPlot**, which is a free and open-source plotting library for .NET

### https://www.halvorsen.blog

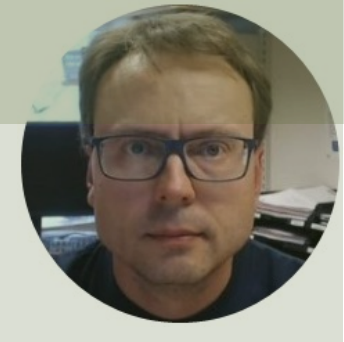

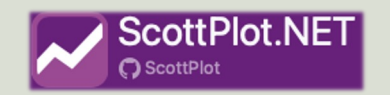

# Getting Started with ScottPlot

ScottPlot is a free and open-source plotting library for .NET

Hans-Petter Halvorsen

Table of Contents

## ScottPlot

- ScottPlot is a free and open-source plotting library for .NET
- You start using it by installing a NuGet Package directly from Visual Studio
- ScottPlot 5 is released! and not directly backward compatible with ScottPlot 4.x!!
- <u>https://scottplot.net/</u>

# Getting Started with ScottPlot

Getting Started:

- Step 1: Install the **ScottPlot.WinForms** NuGet package
- Step 2: Drag a FormsPlot from the Toolbox onto your Form

#### Basic Code Example:

double[] dataX = new double[] {1, 2, 3, 4, 5}; double[] dataY = new double[] {1, 4, 9, 16, 25}; formsPlot1.Plot.Add.Scatter(dataX, dataY); formsPlot1.Refresh();

## Windows Forms App

#### Create a new project

#### Recent project templates

| 🗂 Windows Forms App                  | C#     |
|--------------------------------------|--------|
| 🗂 Windows Forms App (.NET Framework) | C#     |
| 🖏 Python Application                 | Python |
| 🕼 MSTest Test Project                | C#     |
| 🗊 ASP.NET Core Web App (Razor Pages) | C#     |
| 🗊 NUnit Test Project                 | C#     |
| 🕼 Unit Test Project (.NET Framework) | C#     |
| 👪 .NET MAUI App                      | C#     |
|                                      | C#     |
|                                      |        |

| Searc | th for templates (Alt+S)                                                                                                    |
|-------|----------------------------------------------------------------------------------------------------|
| C#    | - Windows - Desktop -                                                                                                    |
| Ľ     | Windows Forms App<br>A project template for creating a .NET Windows Forms (WinForms) App.<br>C# Windows Desktop               |
| C#    | Windows Forms App (.NET Framework)<br>A project for creating an application with a Windows Forms (WinForms)<br>user interface |
| C#    | C# Windows Desktop WPF Application                                                                                            |
| i and | A project for creating a .NET WPF Application<br>C# Windows Desktop                                                           |
| C#    | WPF Class Library<br>A project for creating a class library that targets a .NET WPF Application                               |
|       | C# Windows Desktop Library                                                                                                    |
|       | WPF Custom Control Library<br>A project for creating a custom control library for .NET WPF Applications                       |
|       | C# Windows Desktop Library                                                                                                    |
|       | WPF User Control Library<br>A project for creating a user control library for .NET WPF Applications                           |
|       | C# Windows Desktop Library                                                                                                    |

 $\Box \times$ 

## ScottPlot NuGet Package

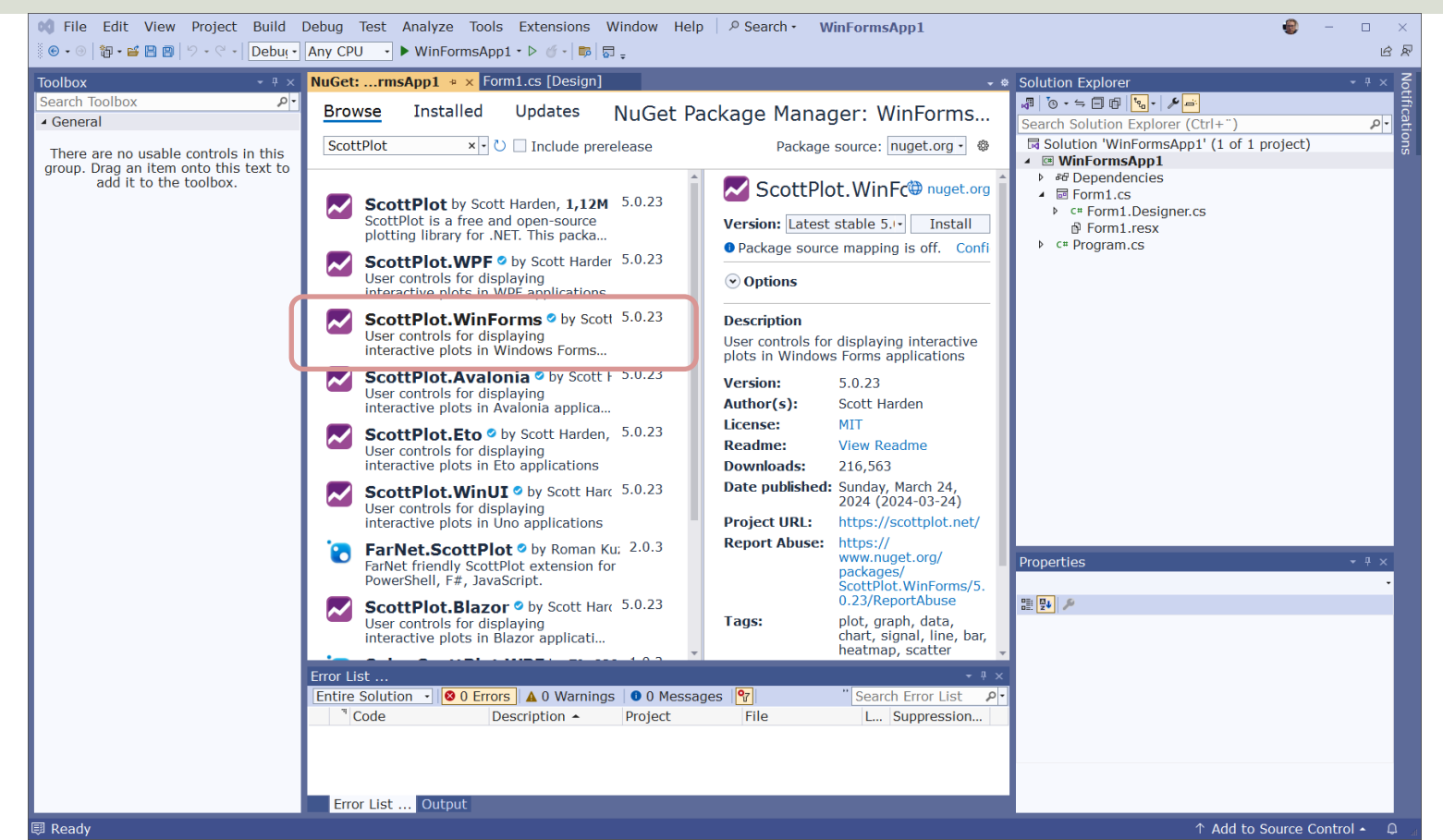

## **Visual Studio Designer**

| <b>০\$</b> File Ed<br>ি • ⊚   ফ্রি                                                                | dit View Project Build<br>・ 📽 🖹 🎒 り・ 🖓 -   Debuț・        | Debug Format Test Analyze<br>Any CPU → WinFormsApp1                        | Tools Extensions Win                        | ndow Help   ዖ Search・<br>ま = ፲ ₱ ₱ <u>b</u>   I*I <u>፲</u> ፻፯ ℚ   帥 য় | WinFormsApp1                                      | ය – මා<br>න                                                                                                    | ×<br>R        |
|---------------------------------------------------------------------------------------------------|----------------------------------------------------------|----------------------------------------------------------------------------|---------------------------------------------|------------------------------------------------------------------------|---------------------------------------------------|----------------------------------------------------------------------------------------------------|---------------|
| Toolbox       Sc       ▲ ScottPlot.       월 Forms       ▲ All windo       ■ HScrog       월 VScrog | WinForms<br>SPlot (ScottPlot.WinForms)<br>IlBar<br>IIBar | Form1Design]* * ×                                                          |                                             |                                                                        | ~ *                                               | Solution Explorer       ● ★         Image: Image: Imag | Notifications |
| ind the S<br>drag and o                                                                           | cottPlot in t<br>drop to the [                           | he Toolbox an<br>Designer wind                                             | d<br>ow                                     |                                                                        | 0                                                 | <ul> <li>▷ c= Form1.Designer.cs</li> <li>② Form1.resx</li> <li>▷ c= Program.cs</li> </ul>                                                                                                    |               |
|                                                                                                   |                                                          | -10 -9 -8 -7 -6 -5                                                         | 5 -4 -3 -2 -1 0 1 2                         | Default na course be                                                   | me is "fo<br>changed                              | rmsPlot1" (but can o<br>in the Properties wi                                                                                                    | of<br>ndow)   |
|                                                                                                   |                                                          | Error List<br>Tentire Solution • 0 Errors<br>Code Des<br>Error List Output | ▲ 0 of 2 Warnings ● 0<br>cription ► Project | Messages <table-cell> Build + Inte<br/>File</table-cell>               | + ۹ ×<br>IliSe - Search Err ۹-<br>L Suppression S | Properties       * * ×         formsPlot1       ScottPlot.WinForms.FormsPlot         Image: ScottPlot.WinForms.FormsPlot       •         Image: ScottPlot.WinForms.FormsPlot       •         Image: ScottPlot.WinForms.FormsPlot       •         Image: ScottPlot.WinForms.FormsPlot       •         Image: ScottPlot.WinForms.FormsPlot       •         Image: ScottPlot.WinForms.FormsPlot       •         Image: ScottPlot.WinForms.FormsPlot       •         Image: ScottPlot.WinForms.FormsPlot.WinForms.FormsPlot       •         Image: ScottPlot.WinForms.FormsPlot.WinForms.FormsPlot.WinForms.FormsPlot.WinForms.FormsPlot.WinFormsPlot.WinFormsPlot.WinForms.FormsPlot.WinFormsPlot.WinFor                                                                                                    |               |
| 🗊 Ready                                                                                           |                                                          |                                                                            |                                             | ± 5                                                                    | 671 🖬 10,35                                       | x 347                                                                                                    |               |

### **Basic Example**

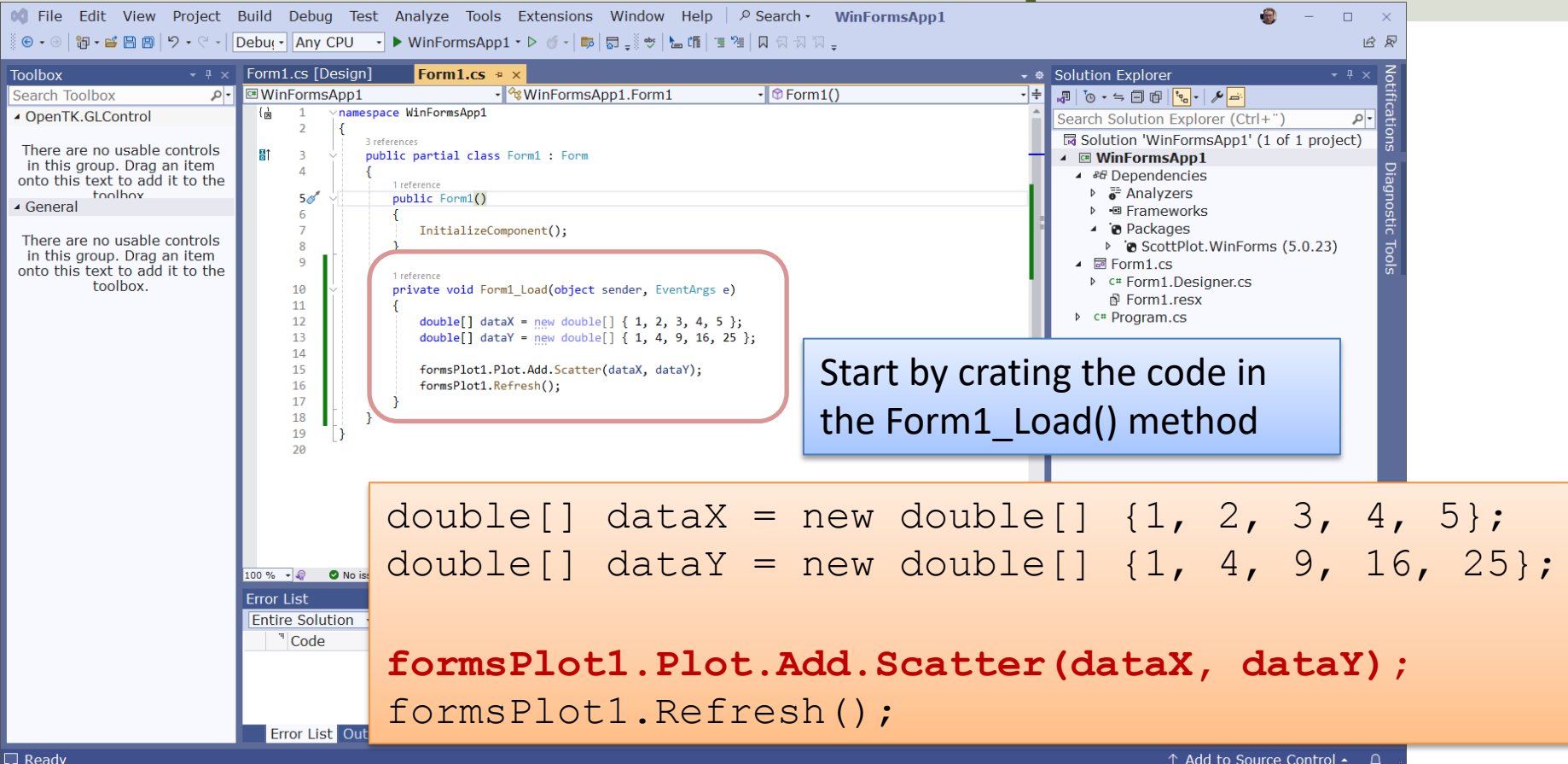

### **Basic Example**

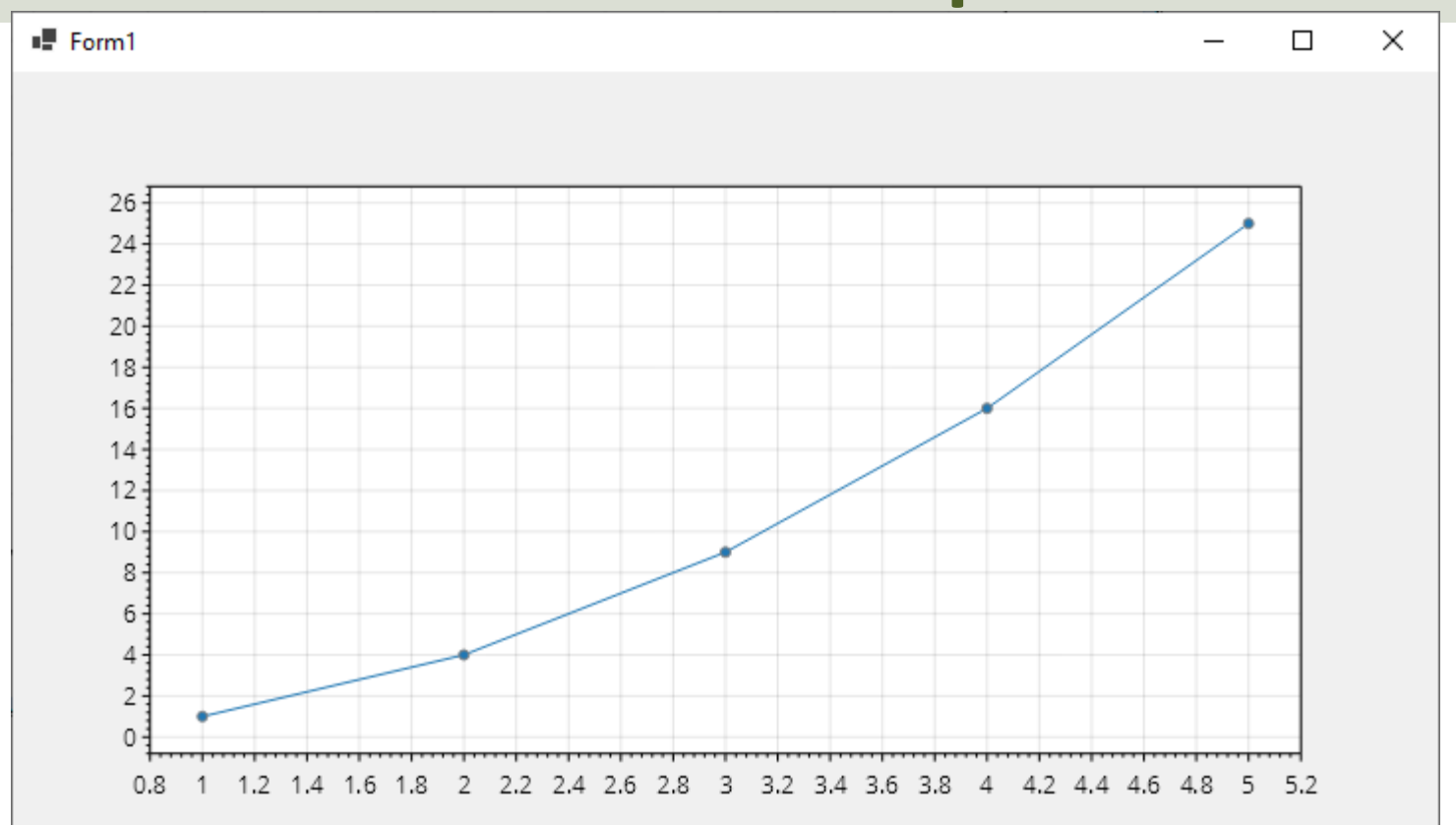

```
using ScottPlot;
```

```
namespace WinFormsApp1
```

```
public partial class Form1 : Form
```

```
public Form1()
```

```
InitializeComponent();
```

```
}
```

```
private void Form1_Load(object sender, EventArgs e)
```

```
double[] dataX = new double[] { 1, 2, 3, 4, 5 };
double[] dataY = new double[] { 1, 4, 9, 16, 25 };
```

```
formsPlot1.Plot.Add.Scatter(dataX, dataY);
formsPlot1.Refresh();
```

#### https://www.halvorsen.blog

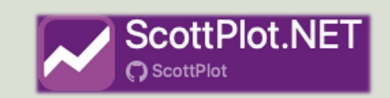

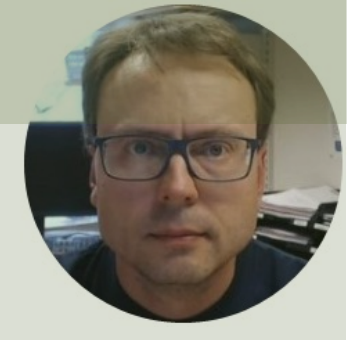

# **Basic Scatter Plot**

#### Hans-Petter Halvorsen

**Table of Contents** 

### **Basic Scatter Plot**

 Image: Second Second Seco

| Toolbox 👻 🕂 🗙                   | Form1.cs [Design]   | Form1.cs * ×                                                                | ÷ ¢        | Solution Explorer 🔹 🖣 🗙 😽                                         |
|---------------------------------|---------------------|-----------------------------------------------------------------------------|------------|-------------------------------------------------------------------|
| Search Toolbox P -              | WinFormsApp1        | <ul> <li>WinFormsApp1.Form1</li> <li>CreateChart()</li> </ul>               | <b>-</b> ÷ | ₰ ਁ⊙ ▾ ⇔ ⊟ ₪ <mark>°ъ</mark> ▾ <mark>ᄽ ≕</mark>                   |
| OpenTK.GLControl                | a s v pu<br>∠ s     | DIIC partial class Formi : Form                                             | ^          | Search Solution Explorer (Ctrl+")                                 |
| ∡ General                       |                     | 1 reference                                                                 | - 11       | Solution 'WinFormsApp1' (1 of 1 project)                          |
|                                 | 5 ~                 | <pre>public Form1()</pre>                                                   | - 11       | WinFormsApp1                                                      |
| Inere are no usable controls    | 7                   | <pre>t TnitializeComponent():</pre>                                         | - 81       | ▲ Pependencies                                                    |
| onto this text to add it to the | 8                   | }                                                                           | - 11       | ▶ 📑 Analyzers                                                     |
| toolbox.                        | 9                   |                                                                             | — H        | ▶ • Frameworks                                                    |
|                                 | 10 🗸                | private void Form1 Load(object sender, EventArgs e)                         |            | <ul> <li>Packages</li> <li>ScottPlot WinForms (5.0.23)</li> </ul> |
|                                 | 11                  | {                                                                           | F          | ✓ ScottPlot. Will offis (3.0.23)                                  |
|                                 | 12                  | CreateChart();                                                              | - 11       | ▷ c# Form1.Designer.cs                                            |
|                                 | 13                  | }                                                                           | - 41       | Form1.resx                                                        |
|                                 | 140                 | 1 reference                                                                 | - 11       | ▷ c# Program.cs                                                   |
|                                 | 15 ~                | private void CreateChart()                                                  | - 11       |                                                                   |
|                                 | 17                  | <pre>double[] dataX = new double[] { 1, 2, 3, 4, 5 };</pre>                 |            |                                                                   |
|                                 | 18                  | <pre>double[] dataY = new double[] { 1, 4, 9, 16, 25 };</pre>               |            |                                                                   |
|                                 | 19                  |                                                                             |            | Properties 👻 🖣 🗙                                                  |
|                                 | 20                  | <pre>formsPlot1.Plot.Add.Scatter(dataX, dataY); formsPlot1_Refnech();</pre> |            | •                                                                 |
|                                 | 22                  | }                                                                           |            |                                                                   |
|                                 | 23 }                |                                                                             |            |                                                                   |
|                                 | 24 }                |                                                                             |            |                                                                   |
|                                 | 25                  |                                                                             |            |                                                                   |
|                                 |                     |                                                                             |            |                                                                   |
|                                 |                     |                                                                             | <b>T</b>   |                                                                   |
|                                 | 100 % 🔻 🥡 💟 No issu | es round 🛛 🚿 🔻 🥊 👘 👘 En: 14 Ch: 9 SP                                        | C CRLF     |                                                                   |

### **Basic Scatter Plot**

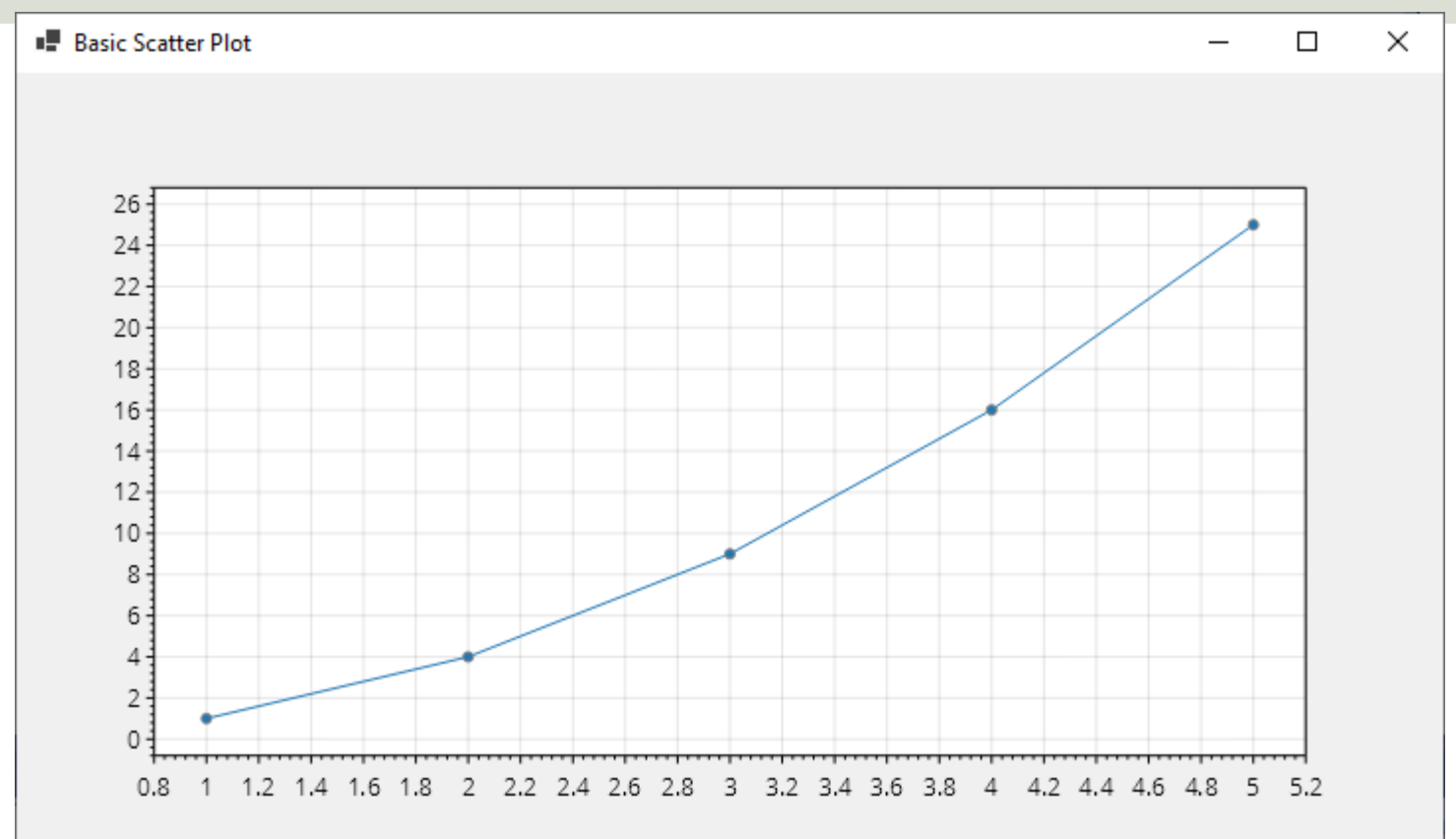

```
using ScottPlot;
namespace WinFormsApp1
    public partial class Form1 : Form
       public Form1()
            InitializeComponent();
        private void Form1 Load(object sender, EventArgs e)
            CreateChart();
       private void CreateChart()
            double[] dataX = new double[] { 1, 2, 3, 4, 5 };
            double[] dataY = new double[] { 1, 4, 9, 16, 25 };
            formsPlot1.Plot.Add.Scatter(dataX, dataY);
            formsPlot1.Refresh();
```

#### https://www.halvorsen.blog

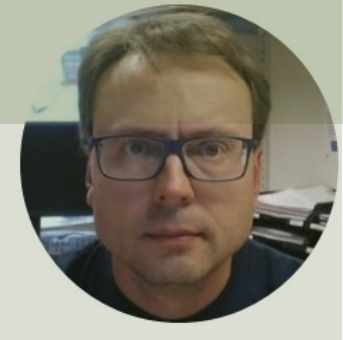

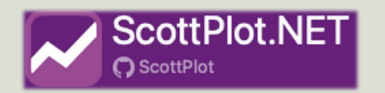

# Real-Time Scatter Plot

Hans-Petter Halvorsen

**Table of Contents** 

### **Real-Time Scatter Plot**

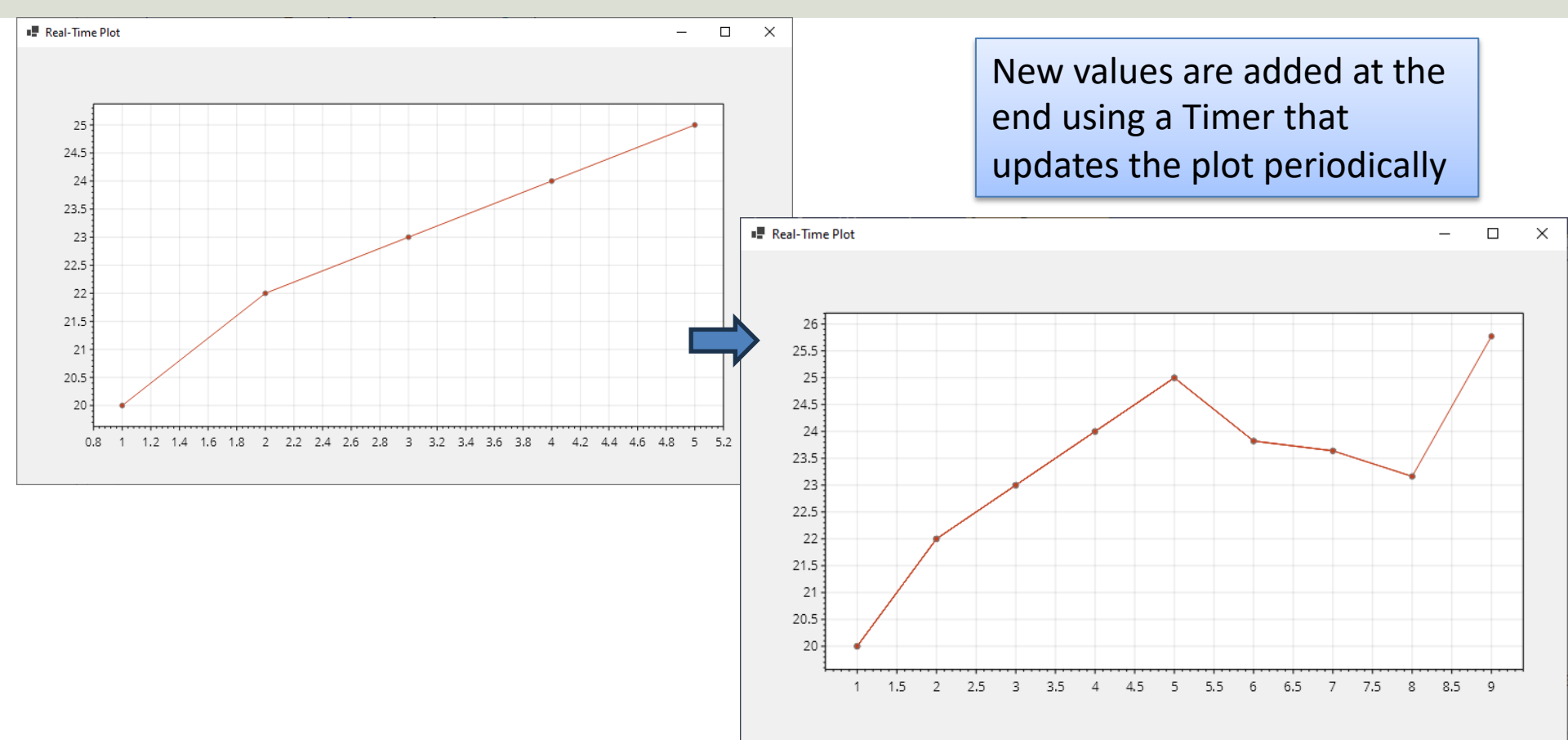

```
namespace RealTimePlot
```

public partial class Form1 : Form

```
double[] dataX = new double[] { 1, 2, 3, 4, 5 };
double[] dataY = new double[] { 20, 22, 23, 24, 25 };
```

public Form1()

InitializeComponent();

private void Form1\_Load(object sender, EventArgs e)

CreateChart();

timer1.Interval = 10000; //10 seconds
timer1.Start();

private void timer1\_Tick(object sender, EventArgs e)

UpdateChart();

private void CreateChart()

formsPlot1.Plot.Add.Scatter(dataX, dataY, ScottPlot.Color.FromHex("C43E1C")); formsPlot1.Refresh();

private void UpdateChart()

Random rand = new Random(); double newValue = rand.NextDouble() \* 10 + 20; //Random Value between 20 and 30 int k = dataX.Length + 1; dataX = dataX.Append(k).ToArray(); dataY = dataY.Append(newValue).ToArray(); formsPlot1.Plot.Add.Scatter(dataX, dataY, ScottPlot.Color.FromHex("C43E1C")); formsPlot1.Plot.Axes.AutoScale(); formsPlot1.Refresh();

```
using ScottPlot.WinForms;
```

namespace RealTimePlot

public partial class Form1 : Form

double[] dataX = new double[0]; double[] dataY = new double[0]; int k = 0;

public Form1()

InitializeComponent(); InitializeChart();

private void Form1\_Load(object sender, EventArgs e)

timer1.Interval = 10000; //10 seconds
timer1.Start();

```
private void timer1_Tick(object sender, EventArgs e)
```

UpdateChart();

```
private void InitializeChart()
```

```
formsPlot1.Plot.Axes.SetLimits(0, 1, 20, 30);
```

private void UpdateChart()

k++;

Random rand = new Random(); double newValue = rand.NextDouble() \* 10 + 20; //Random Value between 20 and 30 dataX = dataX.Append(k).ToArray(); dataY = dataY.Append(newValue).ToArray(); formsPlot1.Plot.Add.Scatter(dataX, dataY, ScottPlot.Color.FromHex("C43E1C")); formsPlot1.Plot.Axes.AutoScale(); formsPlot1.Refresh();

#### Alternative Solution with no Initial Data Set

### Customize

```
You can add Xlabel, Ylabel, Title, etc
```

```
private void InitializeChart()
```

...

. . .

```
formsPlot1.Plot.Axes.SetLimits(0, 1, 20, 30);
formsPlot1.Plot.XLabel("Time[s]");
formsPlot1.Plot.YLabel("Temperature[°C]");
formsPlot1.Plot.Title("TC-01 Temperature Sensor");
formsPlot1.Refresh();
```

### Multi-Line Plot

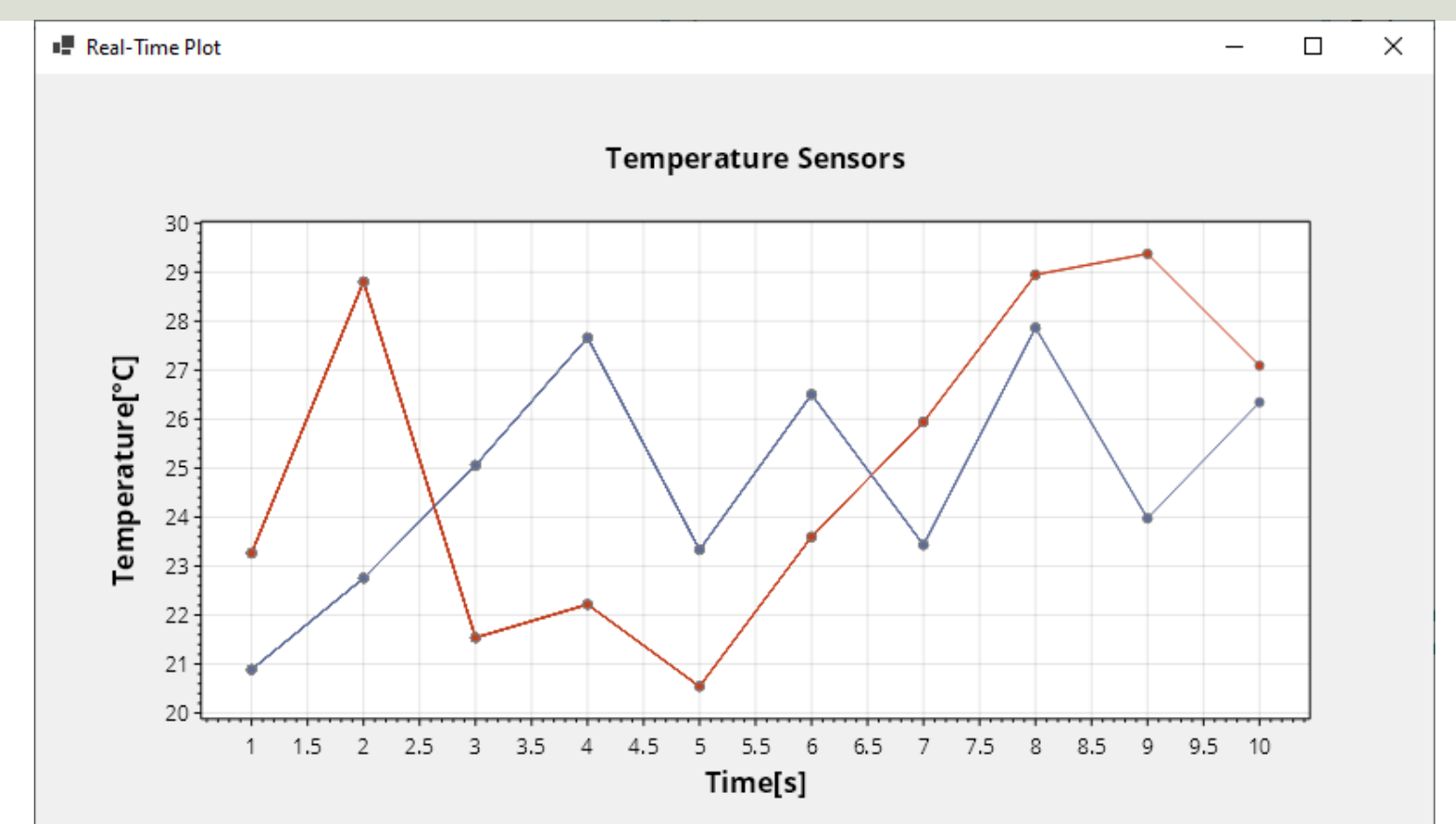

#### using ScottPlot.WinForms;

#### namespace RealTimePlot

public partial class Form1 : Form

double[] dataX = new double[0]; double[] dataY1 = new double[0]; double[] dataY2 = new double[0]; int k = 0;

#### public Form1()

InitializeComponent(); InitializeChart();

private void Form1\_Load(object sender, EventArgs e)

timer1.Interval = 10000; //10 seconds
timer1.Start();

private void timer1\_Tick(object sender, EventArgs e)

UpdateChart();

#### private void InitializeChart()

formsPlot1.Plot.Axes.SetLimits(0, 1, 20, 30);

formsPlot1.Plot.XLabel("Time[s]"); formsPlot1.Plot.YLabel("Temperature[°C]"); formsPlot1.Plot.Title("Temperature Sensors");

formsPlot1.Refresh();

private void UpdateChart()

#### 、 k++;

Random rand = new Random(); double newValue1 = rand.NextDouble() \* 10 + 20; //Random Value between 20 and 30 double newValue2 = rand.NextDouble() \* 10 + 20; //Random Value between 20 and 30

dataX = dataX.Append(k).ToArray(); dataY1 = dataY1.Append(newValue1).ToArray(); dataY2 = dataY2.Append(newValue2).ToArray();

formsPlot1.Plot.Add.Scatter(dataX, dataY1, ScottPlot.Color.FromHex("C43E1C")); formsPlot1.Plot.Add.Scatter(dataX, dataY2, ScottPlot.Color.FromHex("5D6B99"));

formsPlot1.Plot.Axes.AutoScale(); formsPlot1.Refresh();

# Add Legend

```
...
private void InitializeChart()
    formsPlot1.Plot.Axes.SetLimits(0, 1, 20, 30);
    formsPlot1.Plot.XLabel("Time[s]");
    formsPlot1.Plot.YLabel("Temperature[°C]");
    formsPlot1.Plot.Title("Temperature Sensors");
    LegendItem item1 = new()
      LineColor = ScottPlot.Color.FromHex("C43E1C"),
      MarkerColor = ScottPlot.Color.FromHex("C43E1C"),
      Label = "Sensor1"
    };
    LegendItem item2 = new()
      LineColor = ScottPlot.Color.FromHex("5D6B99"),
      MarkerColor = ScottPlot.Color.FromHex("5D6B99"),
      Label = "Sensor?"
    };
    LegendItem[] items = {item1, item2};
    formsPlot1.Plot.ShowLegend(items);
    formsPlot1.Refresh();
```

## Add Legend

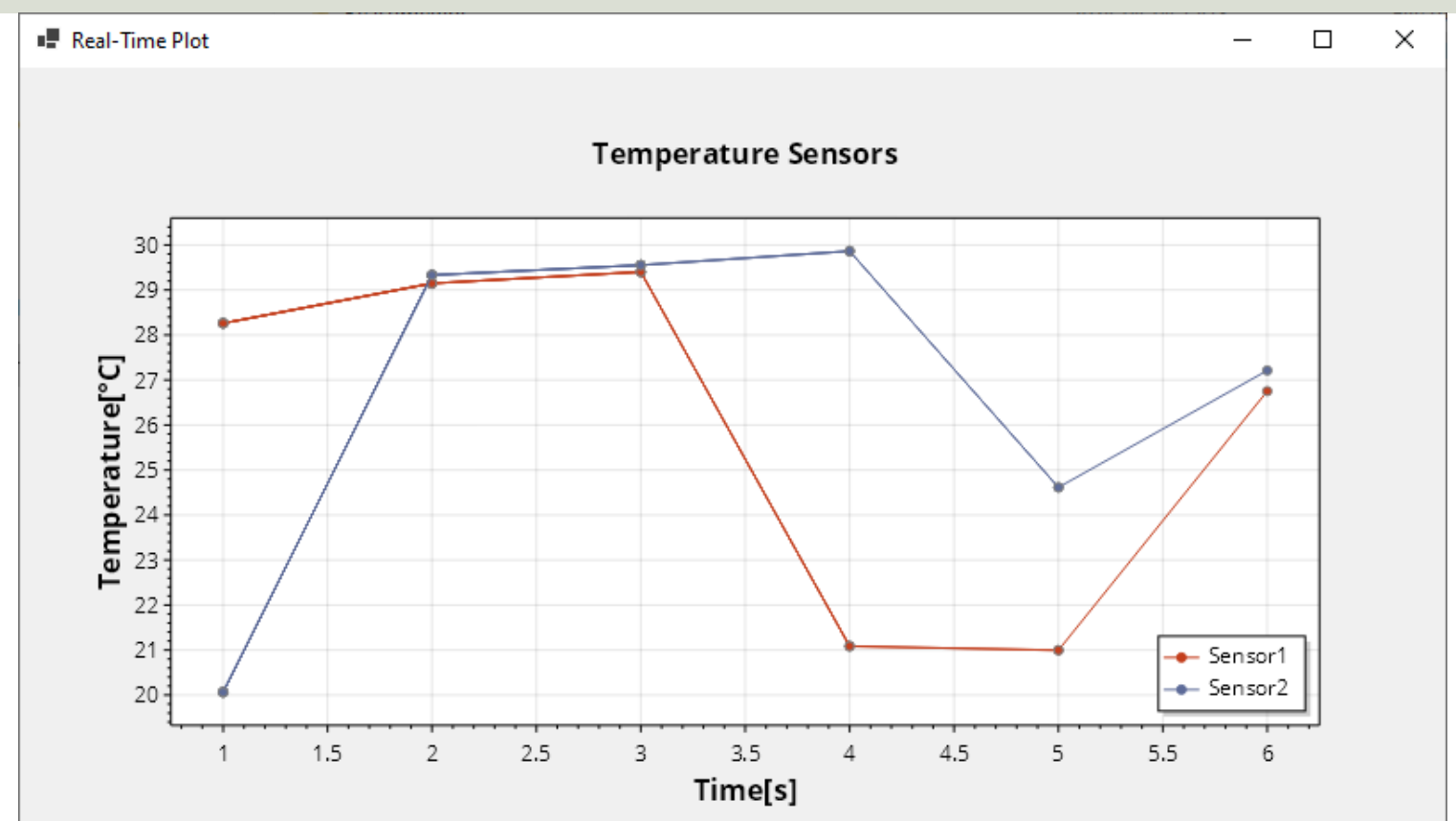

#### https://www.halvorsen.blog

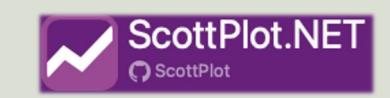

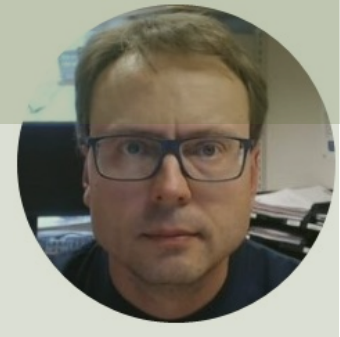

# Signal Plot

#### Hans-Petter Halvorsen

Table of Contents

## Signal Plot

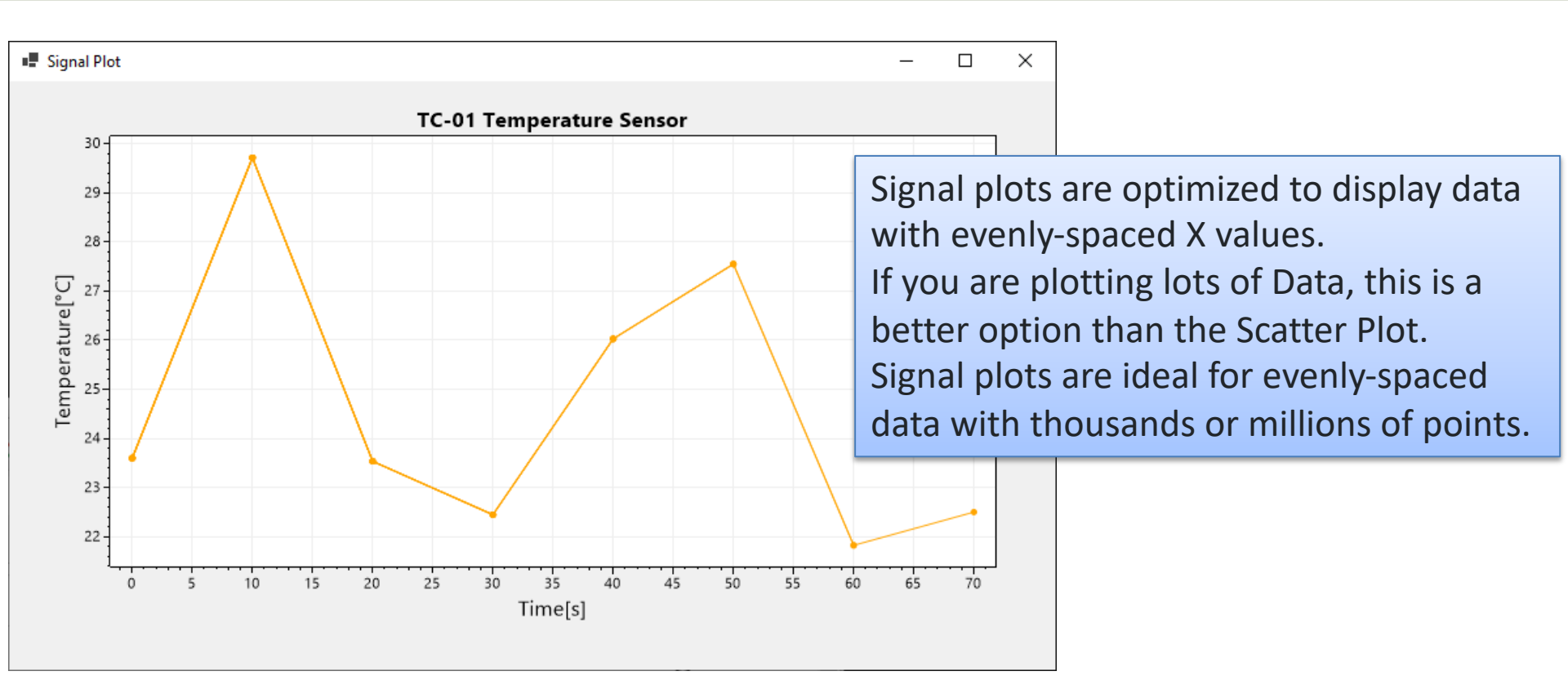

# **Signal Plot**

X

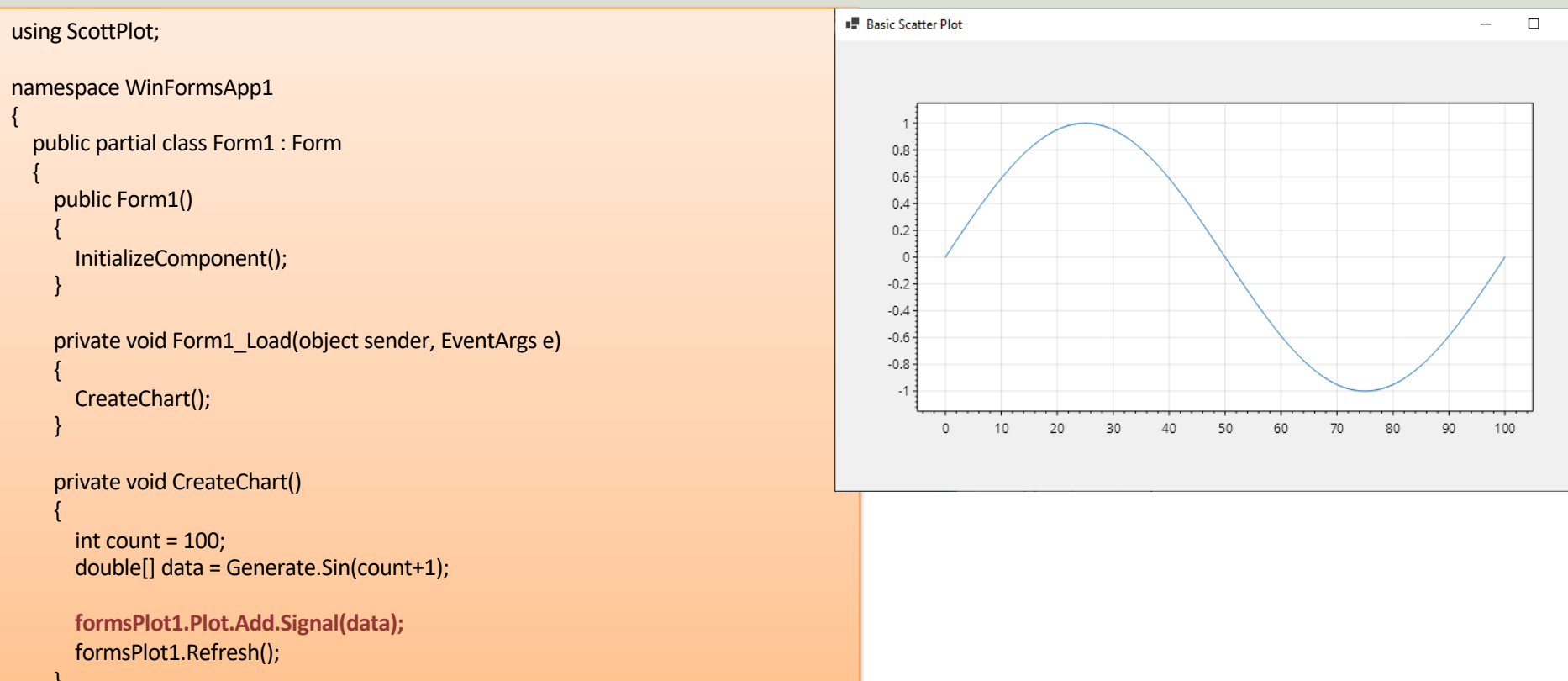

## Signal Plot – Real Time Example

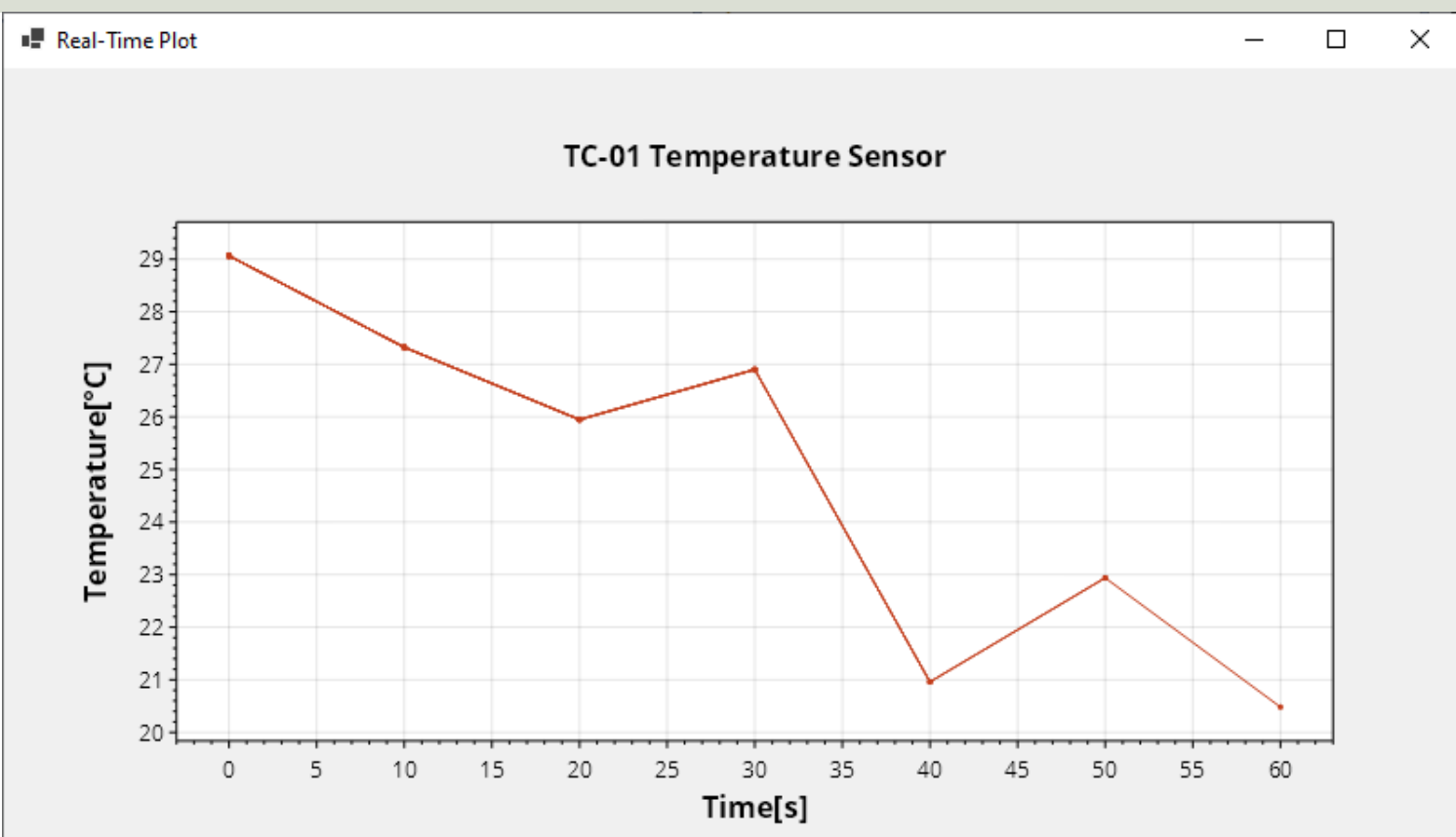

using ScottPlot.WinForms;

namespace RealTimePlot

public partial class Form1 : Form

double[] data = new double[0]; int sampleTime = 10; //[seconds]

public Form1()

InitializeComponent(); InitializeChart();

private void Form1\_Load(object sender, EventArgs e)

timer1.Interval = sampleTime \* 1000; timer1.Start();

private void timer1\_Tick(object sender, EventArgs e)

UpdateChart();

private void InitializeChart()

formsPlot1.Plot.Axes.SetLimits(0, 1, 20, 30);

formsPlot1.Plot.XLabel("Time[s]"); formsPlot1.Plot.YLabel("Temperature[\*C]"); formsPlot1.Plot.Title("TC-01 Temperature Sensor"); formsPlot1.Refresh();

private void UpdateChart()

Random rand = new Random(); double newValue = rand.NextDouble() \* 10 + 20; //Random Value between 20 and 30 data = data.Append(newValue).ToArray();

formsPlot1.Plot.Add.Signal(data, sampleTime, ScottPlot.Color.FromHex("C43E1C"));

formsPlot1.Plot.Axes.AutoScale(); formsPlot1.Refresh();

### https://www.halvorsen.blog

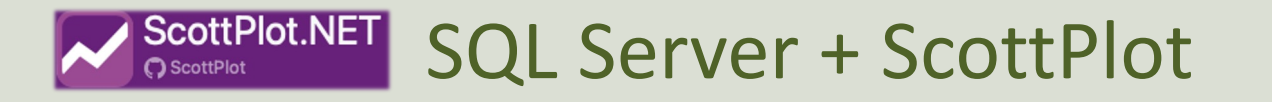

# Plotting Data from Database using ScottPlot

ScottPlot is a free and open-source plotting library for .NET

#### Hans-Petter Halvorsen

**Table of Contents** 

# **Plotting Data from Database**

- Here we will demonstrate how to retrieve data from a Database
- We will use SQL Server
- We will Put the Data into a GridView
- We will plot the Data using ScottPlot

## **Plotting Data from Database**

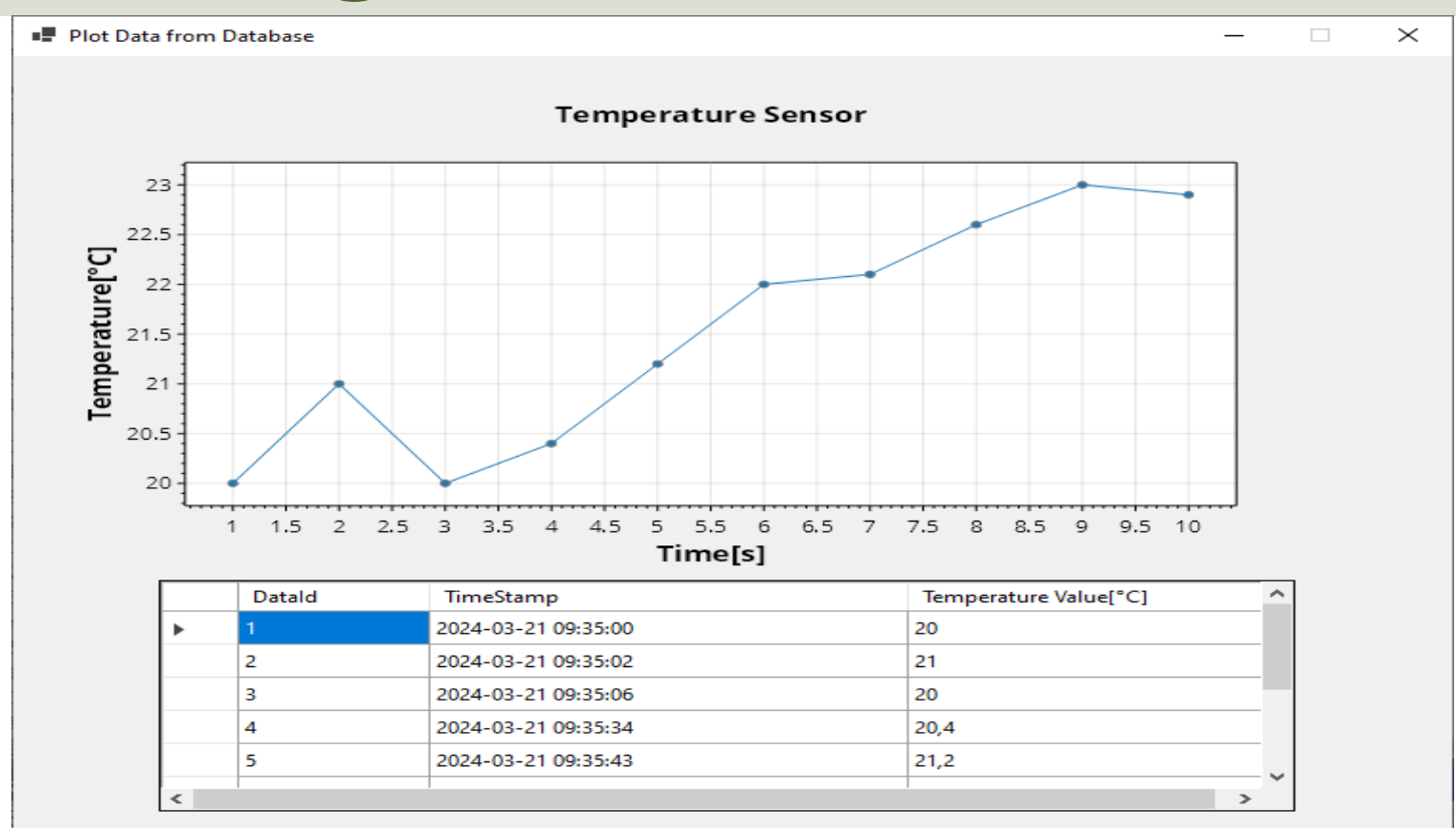

### **Database Table**

```
CREATE TABLE [DATA]
(
    [DataId] int NOT NULL IDENTITY ( 1,1 ) Primary Key,
    [DataTimeStamp] datetime NOT NULL DEFAULT GETDATE(),
    [DataValue] float NOT NULL
)
```

go

### **SQL** Server

| 🔀 XPS15HPH\SQLEXPRESS.SENSORSYSTEM - dbo.DATA - Microsoft SQL Server Management Studio                                                                                                    |                                              |                         |           |      | Quick Launch (Ctrl+Q) | م<br>م               | -        | □ ×       |      |
|----------------------------------------------------------------------------------------------------|----------------------------------------------|-------------------------|-----------|------|-----------------------|----------------------|----------|-----------|------|
| File Edit View Project Query Designer Tools Window Help                                                                                                    |                                              |                         |           |      |                       |                      |          |           |      |
| 🖉 😋 🗸 💿   📅 🗸 🐂 🖕 🔛 📲 📑 New Ouery 📑 😂 😂 🔝                                                                                                    | S ¥ ⊓                                        | 유 / 키 - 연 - / 종 / - / 등 |           | - 60 | ا • E 🛋 🖌 🛛           | 🖓 🏭 sq. 📰 🛛 Change 🛛 | īvpe 🕶 🛌 | 50 [E     | ta C |
| 8 ¥ 1 SENSORSYSTEM → Execute ■ ✓ 點 @                                                                                                    |                                              |                         | *@        | 1.4  |                       |                      | U        | nde   tra | ÷    |
|                                                                                                    |                                              |                         | ,         |      |                       |                      |          |           | -    |
|                                                                                                    | Datal                                        | d DataTimeStamp         | DataValue |      |                       |                      |          |           |      |
|                                                                                                    | 1                                            | 2024-03-21 09:35:00.070 | 20        |      |                       |                      |          |           |      |
| SQLEXPRESS (SQL Server 10.0.1110 - Sa)                                                                                                    | 2                                            | 2024-03-21 09:35:02.453 | 21        |      |                       |                      |          |           |      |
| System Databases                                                                                                    | 3                                            | 2024-03-21 09:35:06 150 | 20        |      |                       |                      |          |           |      |
| 🕀 💼 Database Snapshots                                                                                                    | 1                                            | 2024-03-21 09:35:34 720 | 20.4      |      |                       |                      |          |           |      |
|                                                                                                    | 5                                            | 2024-02-21 09:25:42 257 | 21.2      |      |                       |                      |          |           |      |
|                                                                                                    | 6                                            | 2024-03-21 09:35:45:257 | 21,2      |      |                       |                      |          |           |      |
|                                                                                                    | 7                                            | 2024-03-21 09:33:43:000 | 22        |      |                       |                      |          |           |      |
| and the second second s | /                                            | 2024-03-21 09:55:47.270 | 22,1      |      |                       |                      |          |           |      |
| and the second second se                                                                                                    | 0                                            | 2024-03-21 09:33:50.200 | 22,0      |      |                       |                      |          |           |      |
| 🖃 🗑 SENSORSYSTEM                                                                                                    | 9                                            | 2024-03-21 09:35:52:407 | 23        |      |                       |                      |          |           |      |
| 🕀 🛑 Database Diagrams                                                                                                    | 10                                           | 2024-03-21 09:35:58.210 | 22,9      |      |                       |                      |          |           |      |
| 🖃 💼 Tables                                                                                                    | ** NULL                                      | NULL                    | NULL      |      |                       |                      |          |           |      |
| System Tables                                                                                                    |                                              |                         |           |      |                       |                      |          |           |      |
| External Tables                                                                                                    |                                              |                         |           |      |                       |                      |          |           |      |
| The Graph Tables                                                                                                    |                                              |                         |           |      |                       |                      |          |           |      |
| 🗄 🎹 dbo.DATA                                                                                                    |                                              |                         |           |      |                       |                      |          |           |      |
| 🗉 📕 Views                                                                                                    |                                              |                         |           |      |                       |                      |          |           |      |
| 🕀 📕 External Resources                                                                                                    |                                              |                         |           |      |                       |                      |          |           |      |
| 🕀 💼 Synonyms                                                                                                    |                                              |                         |           |      |                       |                      |          |           |      |
| Programmability                                                                                                    |                                              |                         |           |      |                       |                      |          |           |      |
| Query Store     Service Broker                                                                                                    |                                              |                         |           |      |                       |                      |          |           |      |
|                                                                                                    |                                              |                         |           |      |                       |                      |          |           |      |
| E Scouge                                                                                                    |                                              |                         |           |      |                       |                      |          |           |      |
|                                                                                                    |                                              |                         |           |      |                       |                      |          |           |      |
| 🕣 📕 Security                                                                                                    |                                              |                         |           |      |                       |                      |          |           |      |
| 🕀 🛑 Server Objects                                                                                                    |                                              |                         |           |      |                       |                      |          |           |      |
| 🕀 💼 Replication 💦 🗸 🗸                                                                                                    | <ul> <li>▲</li> <li>↓</li> <li>11</li> </ul> | of 11   ▶ ▶   ▶=   🗐    |           |      |                       |                      |          |           |      |
|                                                                                                    |                                              |                         |           |      |                       |                      |          |           |      |

### **NuGet Packages**

| 📢 File Edit View Project Build Debug Test Analyze Tools Extensions Window                                                                     | Help P Search • DatabaseChart                                                          | 🕹 – 🗆 ×                                   |
|----------------------------------------------------------------------------------------------------|----------------------------------------------------------------------------------------|-------------------------------------------|
| 🔋 💿 • 💿   物 • 🗃 🖪 🕲   り • ペ •   Debuṭ • Any CPU 🔹 DatabaseChart • Þ 🕐 • 💷 🖥 🖥 🖕                                                               |                                                                                        | re a                                      |
| NuGet - Solution * ×                                                                                                    | ÷ ¢                                                                                    | Solution Explorer                         |
| Browse Installed Updates Consolidate                                                                                                    | Manage Packages for Solution                                                           | Search Solution Explorer (C P             |
| Search (Ctrl+L) $P \mid O \sqcup$ Include prerelease $\sqcup$ Show only vulnerable                                                            | Package source: nuget.org - 🏶                                                          | Solution 'DatabaseChart' (1 DatabaseChart |
| MET Microsoft.Data.SglClient by Microsoft 5.2.0                                                                                               | Microsoft.Data.Sql ( nuget.org                                                         |                                           |
| The current data provider for SQL Server and Azure SQL databases. This has replaced System.Data.SqlClient. These classes provide access to SQ | Versions - 1                                                                           |                                           |
| ScottPlot.WinForms by Scott Harden 5.0.23<br>User controls for displaying interactive plots in Windows Forms                                  | DatabaseChart 5.2.0 5.2.0                                                              |                                           |
| applications                                                                                                    |                                                                                        |                                           |
|                                                                                                    |                                                                                        |                                           |
|                                                                                                    | Installed: 5.2.0 Uninstall                                                             |                                           |
|                                                                                                    | Version: Latest stable 5.2.0 Install                                                   |                                           |
|                                                                                                    | Package source mapping is on. Comigure                                                 |                                           |
|                                                                                                    | ⊙ Options                                                                              | 4 b                                       |
|                                                                                                    | Description<br>The current data provider for SOL Server and                            | Properties - # ×                          |
|                                                                                                    | Azure SQL databases. This has replaced<br>System.Data.SqlClient. These classes provide |                                           |
|                                                                                                    | access to SQL and encapsulate database-<br>specific protocols, including tabular data  |                                           |
| Error List                                                                                                    | Search Error List                                                                      |                                           |
| <sup>¬</sup>  Code         Description ▲         Project                                                                                      | t File L Suppression S <sup>1</sup>                                                    |                                           |
|                                                                                                    |                                                                                        |                                           |
| Frror List Output                                                                                                    |                                                                                        |                                           |
|                                                                                                    |                                                                                        | ↑ Add to Source Control • 0               |

### **Visual Studio**

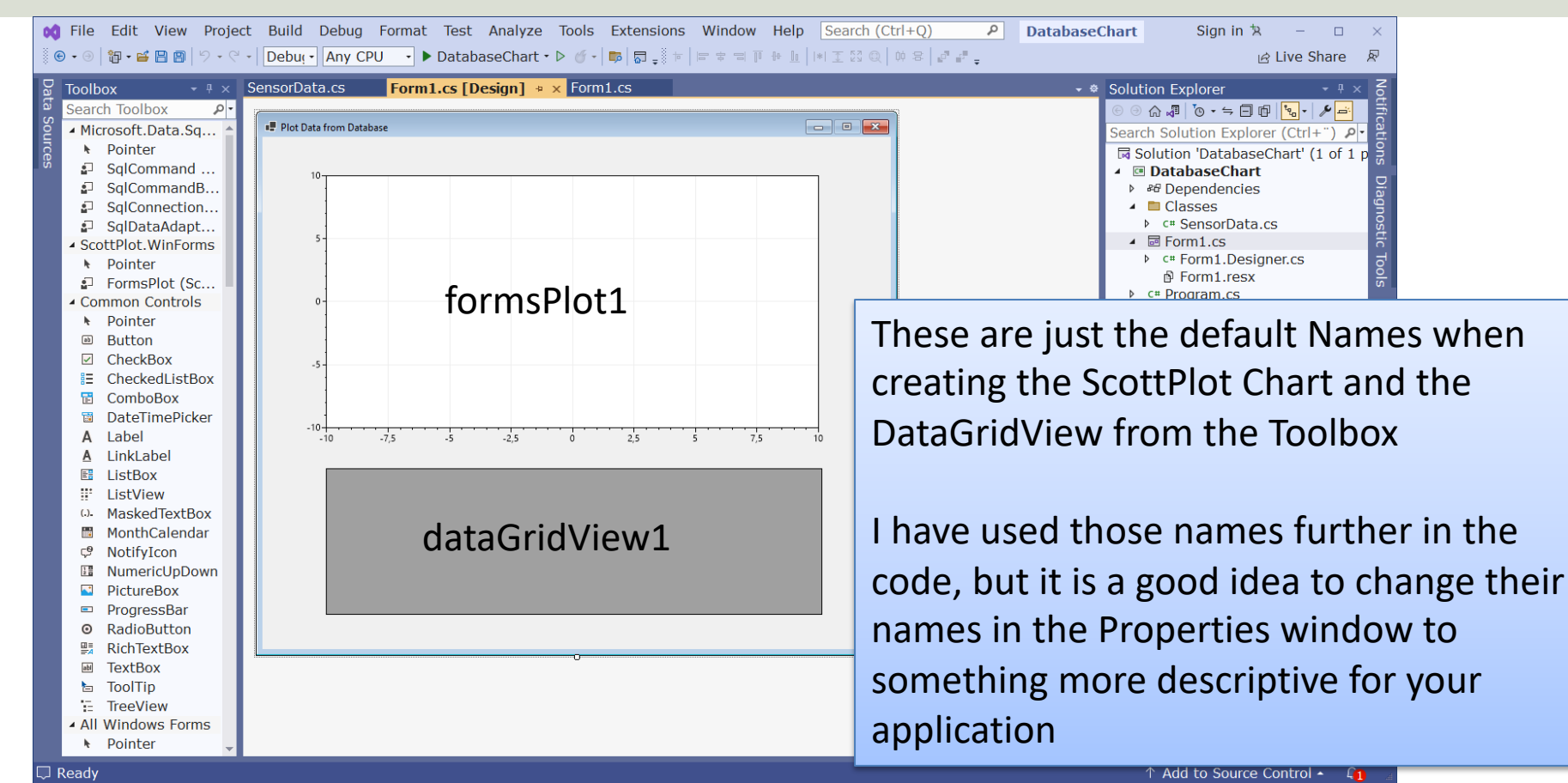

|                                                                                                    | Vicual                                                                                                    | Ctudio                                        |                                                                                                    |
|----------------------------------------------------------------------------------------------------|----------------------------------------------------------------------------------------------------|-----------------------------------------------|----------------------------------------------------------------------------------------------------|
| ତ • ⊚   🏷 • 🖴 🗎                                                                                                    | lew Project Build Debug lest Aralyz pois Extensions Wildow<br>  🗐   🏷 • 🤆 •   Debu; • Any CPU 🔹 • Data aseChurt ▷ 🚺 • 📑 🗊 🗐 📜 😁                                                                                                    |                                               | ×                                                                                                    |
| Form1.cs + × Fo                                                                                                    | orm1.cs [Design]                                                                                                    | SacreateChart(double[] dataX. double[] dataY) |                                                                                                    |
| $\begin{array}{cccccccccccccccccccccccccccccccccccc$                                                                | <pre>inference<br/>void GetData()<br/>{<br/>List<sensordata> gensorDataList = new List<sensordata>();<br/>SensorData sensorData = new SensorData();<br/>sensorDataList = sensorData.GetSensorData();<br/>//Convert Data from Database to Arrays used by ScottPlot<br/>double[] dataX = new double[sensorDataList.Count];<br/>double[] dataY = new double[sensorDataList.Count];<br/>double[] dataY = new double[sensorDataList.Count];<br/>int i = 0;<br/>foreach (SensorData data in sensorDataList)<br/>{<br/>dataY[i] = data.DataId;<br/>dataY[i] = data.DataId;<br/>dataY[i] = data.DataValue;<br/>i++;<br/>}<br/>CreateChart(dataX, dataY);<br/>CreateGridView(sensorDataList);<br/>}<br/>ireference<br/>void CreateChart(double[] dataX, double[] dataY)<br/>{<br/>formsPlot1.Plot.XLabel("Time[s]");<br/>formsPlot1.Plot.XLabel("Temperature Sensor");<br/>}<br/>}<br/></sensordata></sensordata></pre> |                                               | <ul> <li>Search Solution Explorer (C P)</li> <li>Solution 'DatabaseChart' (1</li> <li>BohabaseChart</li> <li>#Dependencies</li> <li># Packages</li> <li>Microsoft.Data.Sol(</li> <li>Classes</li> <li>Classes</li> <li>Casses</li> <li>Casses</li> <li>Casses</li> <li>Cr Form1.cs</li> <li>cr Form1.resx</li> <li>cr Program.cs</li> </ul> |
| 45 😵 46<br>47<br>48<br>49<br>50<br>51<br>52<br>53<br>54<br>55<br>55<br>55<br>55<br>56<br>57<br>58<br>59<br>60<br>61 | <pre>formsPlot1.Plot.Add.Scatter(dataX, dataY); formsPlot1.Refresh(); }  reference void CreateGridView(List<sensordata> sensorDataList) {     dataGridView1.DataSource = sensorDataList;     dataGridView1.Columns[0].HeaderText = "DataId";     dataGridView1.Columns[1].HeaderText = "TimeStamp";     dataGridView1.Columns[2].HeaderText = "Temperature Value[°C]";     dataGridView1.Columns[1].Width = 100;     dataGridView1.Columns[1].Width = 190; }</sensordata></pre>                                                                                                    |                                               | Properties • # ×<br>•<br>•<br>•                                                                                                    |

02 J 100 % - Q O No issues found ♂ ▼ ■ □ Ready

Ln: 45 Ch: 55 SPC CRLF

using Microsoft.Data.SqlClient;

namespace DatabaseChart.Classes

internal class SensorData

public int Datald { get; set; }
public string? DataTimeStamp { get; set; }
public double DataValue { get; set; }

public List<SensorData> GetSensorData()

#### {

string connectionString = "Data Source=xxx\\SQLEXPRESS;Initial Catalog=SENSORSYSTEM;Integrated Security=True; TrustServerCertificate=True";

List<SensorData> sensorDataList = new List<SensorData>(); SqlConnection con = new SqlConnection(connectionString);

string selectSQL = "SELECT Datald, FORMAT(DataTimeStamp, 'MM.dd HH:mm') AS DataTimeStamp, DataValue FROM DATA"; con.Open(); SqlCommand cmd = new SqlCommand(selectSQL, con); SqlDataReader dr = cmd.ExecuteReader(); if (dr != null)
{
 while (dr.Read())
 {
 SensorData sensorData = new SensorData();
 sensorData.Datald = Convert.ToInt32(dr["Datald"]);
 sensorData.DataTimeStamp = dr["DataTimeStamp"].ToString();

sensorData.DataValue = Convert.ToDouble(dr["DataValue"]); sensorDataList.Add(sensorData);

return sensorDataList;

#### SensorData Class (Filename: SensorData.cs)

```
namespace DatabaseChart
  public partial class Form1 : Form
    public Form1()
      InitializeComponent();
    private void Form1_Load(object sender, EventArgs e)
```

GetData();

#### Form1.cs

#### void GetData()

```
GetData() Method
```

```
List<SensorData> sensorDataList = new List<SensorData>();
SensorData sensorData = new SensorData();
sensorDataList = sensorData.GetSensorData();
```

//Convert Data from Database to Arrays used by ScottPlot
double[] dataX = new double[sensorDataList.Count];
double[] dataY = new double[sensorDataList.Count];

```
int i = 0;
foreach (SensorData data in sensorDataList)
{
    dataX[i] = data.DataId;
    dataY[i] = data.DataValue;
    i++;
}
```

CreateChart(dataX, dataY); CreateGridView(sensorDataList);

| void CreateChart(dou | uble[] dataX, double[] dataY)                                                                                                    | CreateChart() Method                   |   |
|----------------------|----------------------------------------------------------------------------------------------------|----------------------------------------|---|
| formsPlot1.Plot.XL   | abel("Time[s]");                                                                                                    |                                        |   |
| formsPlot1.Plot.YL   | abel("Temperature[°C]");                                                                                                    |                                        |   |
| formsPlot1.Plot.Tit  | le("Temperature Sensor");                                                                                                    |                                        |   |
| formsPlot1.Plot.A    | dd.Scatter(dataX, dataY);                                                                                                    |                                        |   |
| formsPlot1.Refresh } | ו();                                                                                                    | CreateGrideView() Metho                | d |
|                      | <pre>void CreateGridView(List<sensordata> sensorDataList) {     dataGridView1.DataSource = sensorDataList;     dataGridView1.Columns[0].HeaderText = "DataId";     dataGridView1.Columns[1].HeaderText = "TimeStam     dataGridView1.Columns[2].HeaderText = "Temperat     dataGridView1.Columns[0].Width = 100;     dataGridView1.Columns[1].Width = 250;     dataGridView1.Columns[2].Width = 190; }</sensordata></pre> | np [MM.dd HH:mm]";<br>ture Value[°C]"; |   |

### https://www.halvorsen.blog

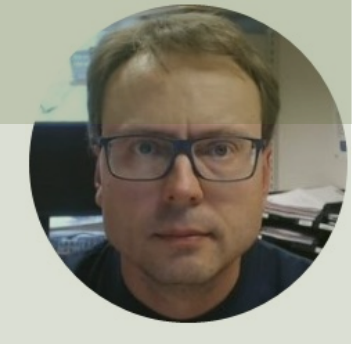

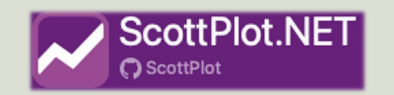

# Plotting DateTime Data

SQL Server + ScottPlot

Hans-Petter Halvorsen

**Table of Contents** 

## DateTime

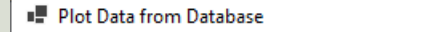

Temperature Sensor

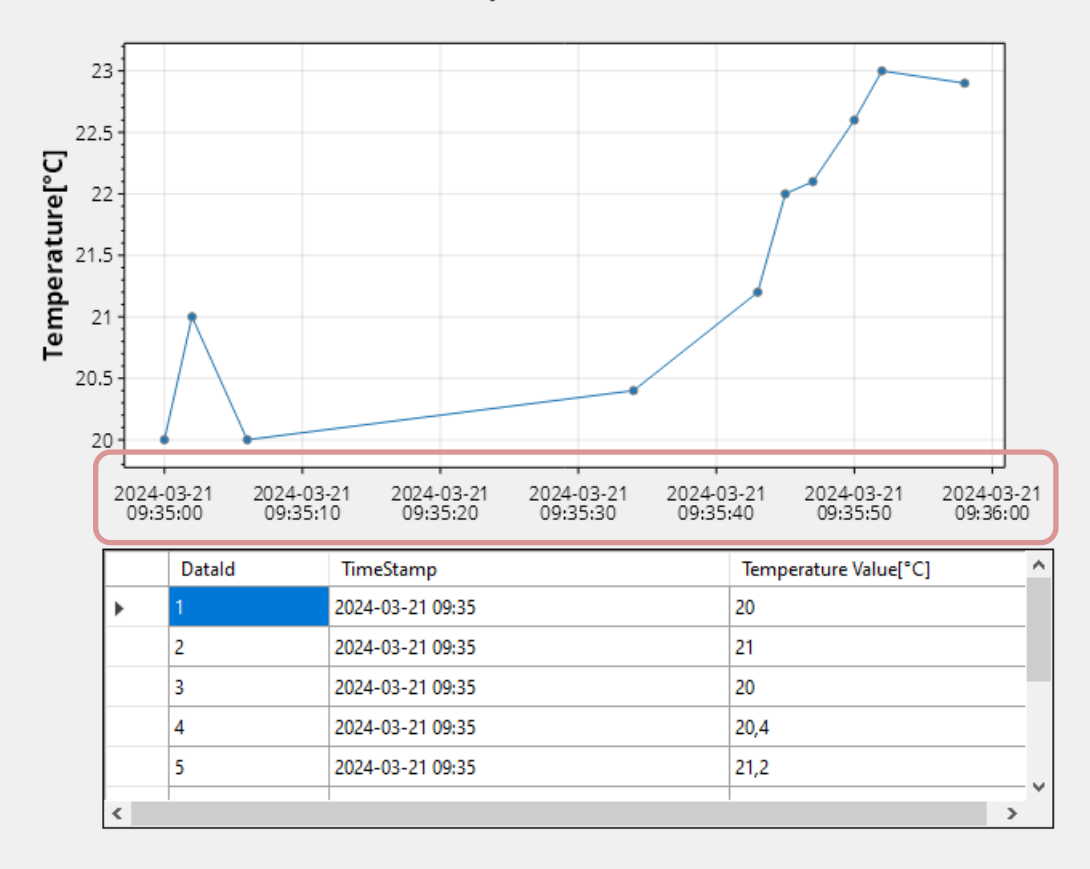

using Microsoft.Data.SqlClient;

namespace DatabaseChart.Classes

internal class SensorData

public int Datald { get; set; }
public DateTime DataTimeStamp { get; set; }
public double DataValue { get; set; }

public List<SensorData> GetSensorData()

#### {

string connectionString = "Data Source=xxx\\SQLEXPRESS;Initial Catalog=SENSORSYSTEM;Integrated Security=True; TrustServerCertificate=True";

List<SensorData> sensorDataList = new List<SensorData>(); SqlConnection con = new SqlConnection(connectionString);

string selectSQL = "SELECT DataId, FORMAT(DataTimeStamp, 'yyyy-MM-dd HH:mm:ss') AS DataTimeStamp, DataValue FROM DATA"; con.Open(); SqlCommand cmd = new SqlCommand(selectSQL, con); SqlDataReader dr = cmd.ExecuteReader(); if (dr != null)
{
 while (dr.Read())
 {
 SensorData sensorData = new SensorData();
 sensorData.DataId = Convert.ToInt32(dr["DataId"]);
 sensorData.DataId = Convert.ToDateTime(dr["DataTimeStamp"]);
 }
}

sensorData.DataValue = Convert.ToDouble(dr["DataValue"]);
sensorDataList.Add(sensorData);

#### return sensorDataList;

#### SensorData Class (Filename: SensorData.cs)

#### void GetData()

List<SensorData> sensorDataList = new List<SensorData>(); SensorData sensorData = new SensorData(); sensorDataList = sensorData.GetSensorData();

//Convert Data from Database to Arrays used by ScottPlot
double[] dataX = new double[sensorDataList.Count];
double[] dataY = new double[sensorDataList.Count];

```
int i = 0;
foreach (SensorData data in sensorDataList)
{
```

```
dataX[i] = data.DataTimeStamp.ToOADate();
dataY[i] = data.DataValue;
i++;
```

CreateChart(dataX, dataY); CreateGridView(sensorDataList);

#### void CreateChart(double[] dataX, double[] dataY)

{

formsPlot1.Plot.XLabel("Time[s]");
formsPlot1.Plot.YLabel("Temperature[°C]");
formsPlot1.Plot.Title("Temperature Sensor");

formsPlot1.Plot.AddScatter(dataX, dataY);
formsPlot1.Plot.Axes.DateTimeTicksBottom();
formsPlot1.Refresh();

### Hans-Petter Halvorsen

University of South-Eastern Norway

www.usn.no

E-mail: hans.p.halvorsen@usn.no

Web: <a href="https://www.halvorsen.blog">https://www.halvorsen.blog</a>

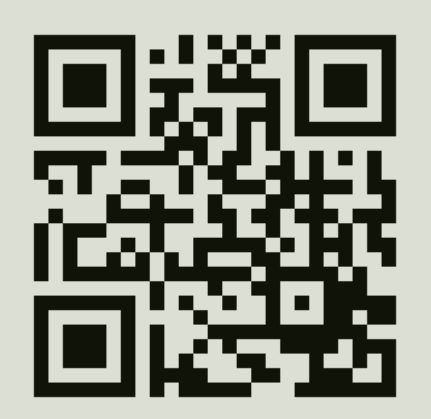

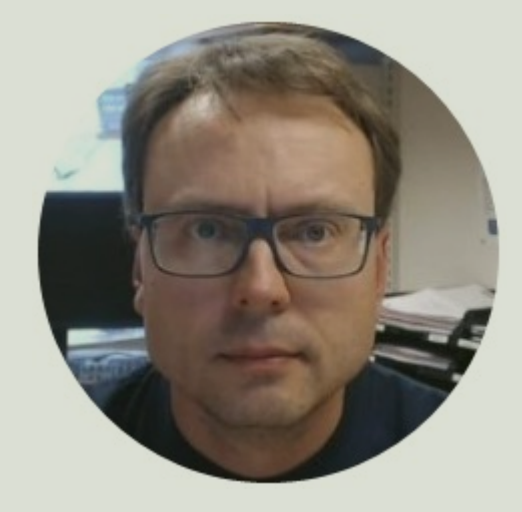